## 重庆科创职业学院

# 智慧融合门户账号激活功 能操作手册

单击此处输入文字。

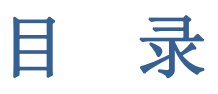

| 1 | 引言      |       | 1        |
|---|---------|-------|----------|
|   | 1.1     | 编写目的  | . 1      |
|   | 1.2     | 目标用户  | . 1      |
|   | 1.3     | 使用入口  | . 1      |
| 2 | 功能使     | ī用    | 2        |
| - | 2.1     | //~   | 2        |
|   | 2 2     | № 名身当 | <u>م</u> |
|   | <b></b> |       | . т      |

### 1 引言

#### 1.1 编写目的

本文档旨在帮助用户学习如何使用智慧融合平台账号激活功能,同时为师生用户介绍融 合门户登录方式及相关注意事项。

#### 1.2 目标用户

全校师生。

#### 1.3 使用入口

智慧融合门户访问地址: https://eportal.cqie.cn

账号:教职工登录账号为工号,学生登录账号为学号。

密码:师生登录智慧融合门户前需要在门户登录页使用账号激活功能获取登录密码信息。

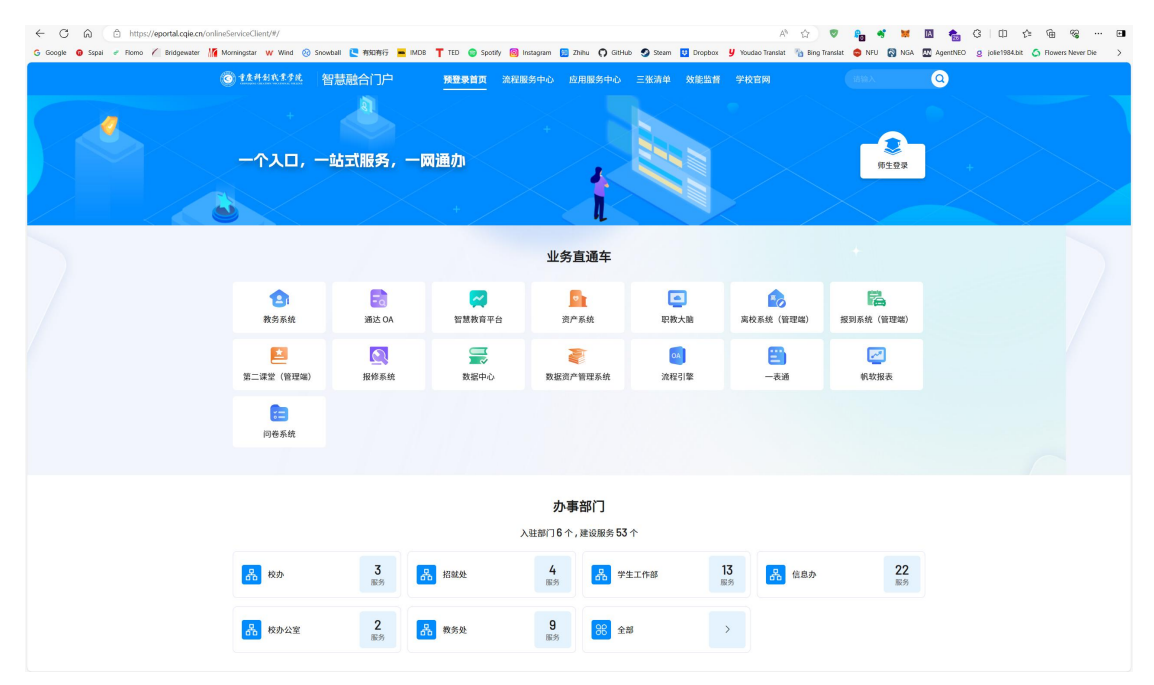

融合门户预登录页

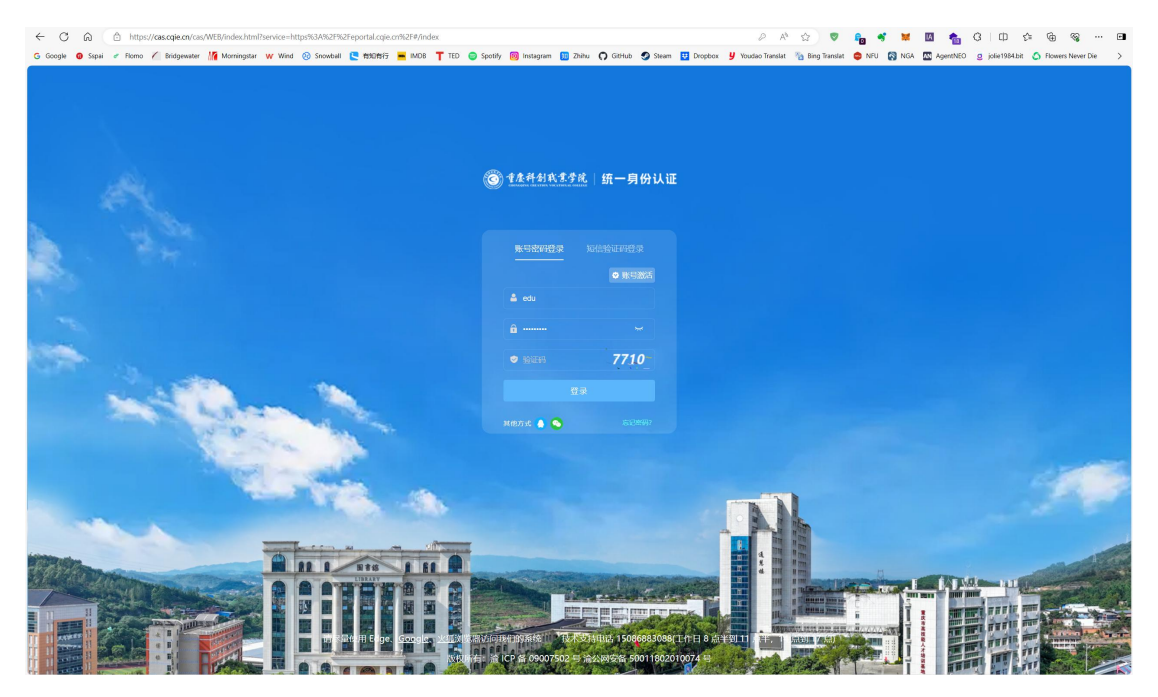

融合门户登录页

## 2 功能使用

#### 2.1 账号激活

师生用户在登录智慧融合门户之前,需要完成账号激活操作。账号激活功能是为了确认 用户账号信息是否在融合门户存在,且用户信息是否完整准确。

账号激活功能在门户登录页登录框的右上方。点击账号激活按钮,即可进入账号激活操 作页面。

| ← ♂ ⋒                                                                                                    |                                                                                         | PA & S                                                                                                    | 💼 C I D 🌣 🖷 🍕 🖻                              |
|----------------------------------------------------------------------------------------------------|-----------------------------------------------------------------------------------------|----------------------------------------------------------------------------------------------------|----------------------------------------------|
| G Google G Sapar / Homo / Endgewater (M Morrangstar W Wind @ Snowball C 19391977 M MUE   11.0                                                                                                    | Spotify 👩 Instagram 😭 Zhihu 🕻 GitHub 🥥 Steam 🔛 Dropbox                                  | 9 Youdeo Irensiet 👋 bing Irensiet 📮 NHU 🔯 NGA 💆                                                                                                    | AgentNEO g jole1964.bit 🧿 Howers Never Die > |
|                                                                                                    |                                                                                         |                                                                                                    |                                              |
|                                                                                                    |                                                                                         |                                                                                                    |                                              |
|                                                                                                    |                                                                                         |                                                                                                    |                                              |
|                                                                                                    | ⓒ 重度科创或重学院 统一身份认证                                                                       |                                                                                                    |                                              |
|                                                                                                    |                                                                                         |                                                                                                    |                                              |
| 1 H St.                                                                                                    |                                                                                         |                                                                                                    |                                              |
|                                                                                                    | N-SMITTER ALL STREAMS ST                                                                |                                                                                                    |                                              |
|                                                                                                    | ▲ edu                                                                                   |                                                                                                    |                                              |
| · · · · · · · · · · · · · · · · · · ·                                                                                                    | A                                                                                       |                                                                                                    |                                              |
|                                                                                                    | <b>7710</b>                                                                             |                                                                                                    |                                              |
| and the second second s | · 921-55 7710                                                                           |                                                                                                    |                                              |
| and the second second s |                                                                                         |                                                                                                    |                                              |
|                                                                                                    | Millifiad 🥼 🥥 ikaililiifiir                                                             |                                                                                                    |                                              |
|                                                                                                    |                                                                                         |                                                                                                    |                                              |
|                                                                                                    |                                                                                         |                                                                                                    |                                              |
|                                                                                                    |                                                                                         | The Market State                                                                                                    |                                              |
|                                                                                                    |                                                                                         |                                                                                                    |                                              |
| AL I TTO I EL O                                                                                                    |                                                                                         |                                                                                                    |                                              |
|                                                                                                    | The strength of the                                                                     | The state of the second state of the second st |                                              |
|                                                                                                    |                                                                                         | HILE AND DESCRIPTION OF THE ADDRESS OF THE ADDRESS  |                                              |
|                                                                                                    | 高加州が139868 101大文時期活 15086883088(工作日 8 点年<br>白、治 ICP 省 09007502 号 治公网安备 50011802010074 号 |                                                                                                    |                                              |
|                                                                                                    |                                                                                         |                                                                                                    |                                              |

账号激活按钮

账号激活操作包括身份验证、绑定手机号、设置登录密码三个步骤。

**身份验证环节**,需要输入师生用户工号/学号、姓名、身份证号信息,点击身份验证, 如果验证通过将进入绑定手机号环节,如果出现身份验证失败提示,是因为用户账号信息在 融合门户不存在或用户信息不完整,可联系系统管理员确认并更新用户信息后,再次进行账 号激活操作。

| ● 身份就正         ● 男化就正要求, 端站监督中的法思想正正确, 成相关下面-说家-光磁/例订个人法思点问题法知母           ● 身份就正求求, 端站监督中的法思想正面, 成相关下面-说家-光磁/例订个人法思点问题法知母           ● 月份就正求求, 端站监督中的法思想正面, 成相关下面-说家-光磁/例订个人法思点问题法知母           ● 月代表示         1000           ● 常任         ●           ● 日代表示         ●           ● 日代表示         ●           ● 日代表示         ●           ● 日代表示         ●           ● 日代表示         ●           ● 日代表示         ●           ● 日代表示         ●           ● 日代表示         ●           ●         ●           ●         ●           ●         ●           ●         ●           ●         ●           ●         ●           ●         ●           ●         ●           ●         ●           ●         ●           ●         ●           ●         ●           ●         ●           ●         ●           ●         ●           ●         ●           ●         ●           ●         ●           ●         ●           ●         ●      <                                                                                                    | 账号激活                                     | <b>②</b> 重度祥创政                                                                          | <u>学就│统一</u> 身份i |
|----------------------------------------------------------------------------------------------------|------------------------------------------|-----------------------------------------------------------------------------------------|------------------|
| <ul> <li>             中分泌は不死、物心活味中的的出意是高正能,或相關下面。使用小和/約1个人总然后用我都没除中<br/>・「百分/学母」             1000             ・「百分/学母」             1000             ・「百分/学母」             ・「百分/学母」             ・「百分/学母」             ・「百分/学母」             ・「百分/学母」             ・「百分/学母」             ・「百分/母母」             ・「百分/母母」             ・「百分/母母」             ・「百分/母母」             ・「百分/母母」             ・「百分/母母」             ・「百分/母母」             ・「百分/母母」             ・「百分/母母」             ・「「日子母」             ・「百分/日日             ・「「日子母」             ・「「日子母」             ・「日子母」             ・「日日日子子母」             ・「日日日子子母」             ・「日日日子子母」             ・「日日日子子母」             ・「日日日子子母」             ・「日日日子子母」             ・「日日子子母」             ・「日日日子子母」             ・「日田田子子母」             ・「日日日子子母」             ・「日日日子子母」             ・「日日子子母」             ・「日日日子子母」             ・「日日日子子母」             ・「日日日子子母」             ・「日日子子母」             ・「日日日子子母」             ・「日日日子子母」             ・「日日子子会             ・「日日子子子会             ・「日日子子」             ・「日日子子」             ・「日日子子」             ・「日日日子子」             ・「日日子子」             ・「日日子子」             ・「日日日子」             ・「日日日子」             ・「日日日子」             ・「日日日子」             ・「日日日子」             ・「日日日子」             ・「日日子」             ・「日日日子」             ・「日日日子」             ・「日日子」             ・「日日子」             ・「日日子」             ・「日日子」             ・「日日子」            ・「日日子」             ・</li></ul> | 🚺 鼻份验证                                   | 2 绑定手机号 3 设置登录密码                                                                        |                  |
|                                                                                                    | ◎ 身份验证失败,请检                              | 填写的信息显否正确,或根据下面<提示>完善/修订个人信息后再激活胀号                                                      |                  |
|                                                                                                    | · 16/9                                   | ₿ 1000                                                                                  |                  |
| ・ 延行共図 中国原代号的征  ・ 延行号段  ・ 近行号段  ・ 行行政  ・ 投行号段  ・ 行行政   ・ 日本   ・ 日本 <p< td=""><th>* 15</th><td>5 <b>%</b>=</td><td></td></p<>                                                                                                    | * 15                                     | 5 <b>%</b> =                                                                            |                  |
|                                                                                                    | 、证件类                                     | 2 中国居民身份证 >>                                                                            |                  |
| 特徴的知識                                                                                                    | • <u>U</u> P45                           | ₿                                                                                       |                  |
| ● ##<br>1、然后は地口的信用式提。由各自的以生用。可能因用于分口工程的中国之无能是有自己的。使工程小课<br>能容人就是有中国在中国生活的人工程度,使工作小课程和优先的中国目的电影的个人式信<br>2、最终的中行了入程程中个小研究,将这种电气发展力提供                                                                                                    |                                          | 身份验证 我已激活,立即登录                                                                          |                  |
| 1、都加速增加的使用完成,通知的特征改变,可能用品生存在那种中经乏用的中的。截2007年<br>1位和人都的中国在市场地的公式。如果可用中国的总统新的中国还有金融的个人团员<br>2、确定教师们个人总型那个小时后,再更用能与面式改造                                                                                                    | 0 現示                                     |                                                                                         |                  |
|                                                                                                    | 1、首叔此場回的信息元<br>检查人事系约中描示<br>2、演动规则约了个人信思 | ,但身份验证失败,可能是由于综在系统中缺乏完整或准确的信息,数工用户请<br>前的个人信息:学生用户请检查教务系统中最否有准确的个人信息<br>可个小时后,再使用影导激活功能 |                  |
|                                                                                                    |                                          |                                                                                         |                  |

身份验证失败提示页面

**绑定手机号环节**,需要输入本人手机号,并通过手机验证码验证手机号是否正确,验证 成功后,即可进入设置登录密码环节。如果用户在融合门户的初始信息中已有手机号信息, 就不用输入手机号,只需确认手机号是否为本人实际的号码,并发送验证码验证即可。(如 果默认绑定的手机号与本人实际号码不一致,可联系系统管理员确认并更新手机号信息)

| 账号激活   | <b>③ 1</b> 九并刘改生9九   纸一男份认证                       |
|--------|---------------------------------------------------|
| 身份能证   | () 開始事件時         () 法開始操作時                        |
| 想已期定于机 | ₽ 150 <sup>***</sup> 3088                         |
| - 输送码  | (計論)入 (計算)(1)(1)(1)(1)(1)(1)(1)(1)(1)(1)(1)(1)(1) |
|        | F-#                                               |
|        |                                                   |
|        |                                                   |
|        |                                                   |
|        |                                                   |

绑定手机号页面

设置登录密码环节,就可以设置用户的登录密码。融合门户有默认的初始密码规则要求。 当前设置的密码规则如下:密码长度 8-16 位,至少含数字、大写字母、小写字母、特殊符 号,4种组合,且不能是连续数字。符合规则的示例密码如:CQkc@2024。密码确认后,用 户账号激活操作成功,即可使用账号密码登录智慧融合门户。

| ← ♂ ⋒ 🖞 https://cas.cqie.cn/cas/WEB/index.html?service=https%3A%2P%2Feportal.cqie.cn | %2F#/accountActivation                              | 2 A G 🛡 🔓 💐 🖬 💁 G D G G 😪 …                                                                                       |
|--------------------------------------------------------------------------------------|-----------------------------------------------------|----------------------------------------------------------------------------------------------------|
| G Google 😝 Sspai 🛷 Romo 🔏 Bridgewater 🌃 Morningstar 🗰 Wind 🔞 Snowball 💟 #852#875     | 🖷 IMD8 🍸 TED 💿 Spotify 📵 Instagram 🔢 Zhihu 👩 GitHub | Hub 🧐 Steam 🔢 Dropbox y Youdao Translat 🌇 Bing Translat 🧔 NFU 🔯 NGA 🖾 AgentNEO g jole1984.bit 🖒 Flowers Never Die |
| 账号激活                                                                                 | ● 验证成功                                              | ① <u>     * た井利式ま学成</u>   統一身份认证                                                                                  |
|                                                                                      | ✓ 身份验证 ✓ 绑定手机号                                      | 3 设置登录密码                                                                                                    |
|                                                                                      | ● 瓷码长度8-16位,至少含数字、大写字母、小写字母、符号,44                   | 4种组合,且不能最连续数字                                                                                                    |
|                                                                                      | * <b>密码</b>                                         | w.                                                                                                    |
|                                                                                      | * 重复弦码 请给入                                          | W.                                                                                                    |
|                                                                                      | Sector of Sector                                    |                                                                                                    |
|                                                                                      |                                                     |                                                                                                    |
|                                                                                      |                                                     |                                                                                                    |
|                                                                                      |                                                     |                                                                                                    |

设置登录密码页面

#### 2.2 账号登录

师生用户账号激活成功,即可用账号密码登录智慧融合融合门户。目前融合门户提供了 账号密码登录、手机验证码登录、qq 账号授权登录、微信账号授权登录四种方式。其中 qq 账号授权登录、微信账号授权登录需要先使用账号密码登录、手机验证码登录方式登录系统 后,在账号安全菜单下绑定 qq 号、微信号之后才可以使用。

| ← ⑦ ゐ 🖄 https://as.coje.cn/cas/WEB/index.html?service=https%3A%2F%2Feportal.coje.cn%2F#/index     |                                                                                                    |                                                                                                |   |
|---------------------------------------------------------------------------------------------------|----------------------------------------------------------------------------------------------------|------------------------------------------------------------------------------------------------|---|
| 🌀 Google 🕫 Sspai 📀 Flomo 🎽 Bridgewater 🕌 Morningstar 😾 Wind 🛞 Snowball 💟 1550/1517 💻 IMDB 🍸 TED 🤤 | I Spotify 🥘 Instagram 😠 Zhihu 🔿 GitHub <table-cell> Steam 😾 Dropboy</table-cell>                                                                                                    | ox 🔰 Youdao Translat 👒 Bing Translat 😝 NFU 💸 NGA 🔊 AgentNEO 🧕 jolie1984.bit 🛆 Rowers Never Die | þ |
|                                                                                                   | ① 1先并刻成1方式   抓一身份认证                                                                                                    |                                                                                                |   |
| ①: 账号签码登录                                                                                         | Notice and an           • Reserved           • Reserved           • Reserved           • Notes           • Notes           • Notes           • Notes           • Notes           • Notes | ②:短信给证码登录                                                                                      |   |
|                                                                                                   |                                                                                                    |                                                                                                |   |

融合门户登录方式

登录成功后,会跳转到智慧融合门户首页,在首页左上角访问账号安全链接,即可跳转 QQ、微信账号绑定页面,进行第三方账号绑定操作。

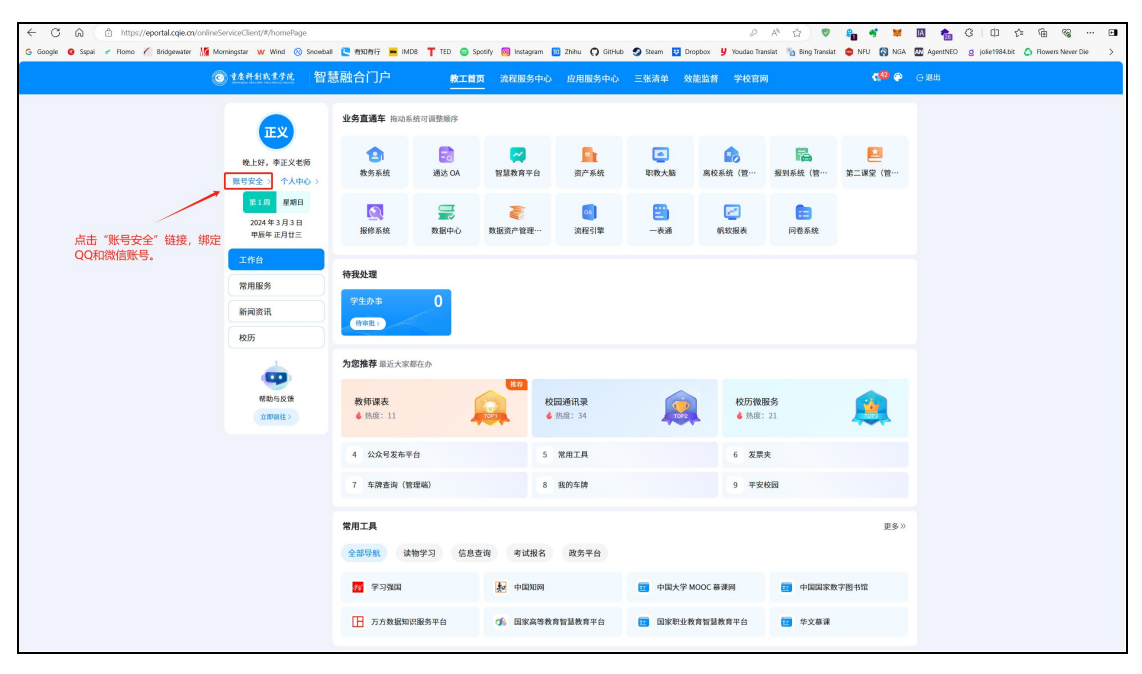

账号安全链接

| oogle 🔞 Ssp | ai 🛷 Flomo 🍊 Bridgewater 🌃 Morningstar W Wind 🥺 Snowball | と 有知有行 | IMDE | T TED | Spotify | Instagram | 👥 Zhihu | G GitHub | Stean | Dropbox | 9 Youdao Transl | lat 🤻 |
|-------------|----------------------------------------------------------|--------|------|-------|---------|-----------|---------|----------|-------|---------|-----------------|-------|
| 账号安全        |                                                          |        |      |       |         |           |         |          |       |         |                 |       |
| 密码修改        | 建议您定期更换密码,且设置包含字母和数字,提高账号安全性                             |        | 修改   |       |         |           |         |          |       |         |                 |       |
| 手机号         | 18, **7168                                               | ◎ 已绑定  | 修改   |       |         |           |         |          |       |         |                 |       |
| 备用号码        | 暂无                                                       | ① 未绑定  | 绑定   |       |         |           |         |          |       |         |                 |       |
| 邮箱          | 15 qq.com                                                | ◎ 已绑定  | 修改   |       |         |           |         |          |       |         |                 |       |
| 第三方账号(月     | 用于快捷登录)                                                  |        |      |       |         |           | 点击      | "绑定"     | 链接,   | 即可进行则   | 长号绑定操作          | E     |
| O QQ        |                                                          | ① 未绑定  | 绑定   | +     |         |           |         |          |       |         |                 |       |
| 微信          |                                                          | ①未绑定   | 绑定   | -     |         |           |         |          |       |         |                 |       |

账号绑定操作页面。